## Guide for online submission of Pre-Arrival Questionnaire

open NBSC website (www.nbsc.in)

Click "Log in" (at right top corner)

Enter Log in credentials – User name & Password

Click "Pre-Arrival Questionnaire"

(list of nominated programmes will appear)

Click "Update questionnaire"

(against nominated programme)

Type answers to each questions and click "save" (answers can be edited even after save)

Click "Save and Submit" for final submission

(no editing possible after submission)

Note: Option to fill answers will be closed on the day of commencement of the programme

## Guide to download Training Resource Material

open NBSC website (www.nbsc.in)

Click "Log in" (at right top corner)

Enter Log in credentials – User name & Password

Click "Training Resources"

(list of nominated programmes will appear)

Click "Download Training Material"

(against nominated programme)

Review the list of Training Resource Files on Pop-up window (against selected programme)

Click "Download" to download file

Note: The material will be accessible only upto 15 days after completion of the Programme.